## Logineo LMS als Browserversion auf dem Homescreen einrichten

Bevor du diese Anleitung durchführst, stelle sicher, dass du dich mit deinen Zugangsdaten bei Logineo LMS einloggen kannst. Solltest du dein Passwort vergessen haben, kannst du unter <u>https://164902.logineonrw-lms.de/login/forgot\_password.php</u> ein neues Passwort anfordern.

Solltest du auch deinen Nutzernamen (Mailadresse, mit der du dich angemeldet hast) vergessen haben, dann kann jede Klassen- und Fachlehrkraft diesen in einer Gruppe, in der du bist, unter "Teilnehmer\*innen" nachsehen.

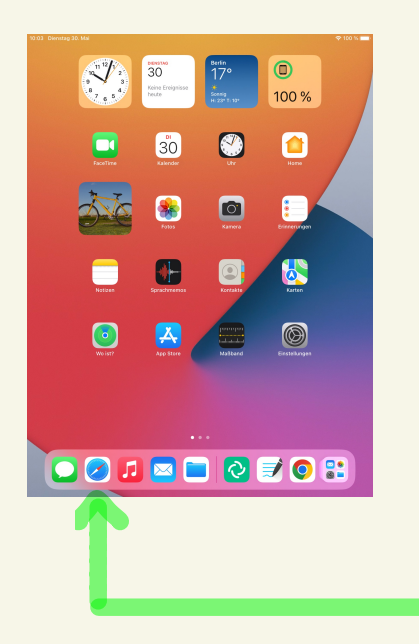

## Öffne einen Browser deiner Wahl, z.B. Safari.

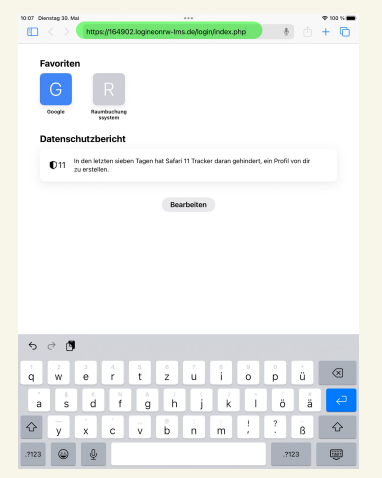

Rufe die Logineo LMS- Seite der Schule auf https://164902.logineonrw-lms.de/ login/index.php

| 10:07 Dienstag 30. Mai | 0 0 0                                                                                                    |   |   | 守 10 | ) % <b>E</b> |
|------------------------|----------------------------------------------------------------------------------------------------|---|---|------|--------------|
| $\square$ < >          | AA a 164902.logineonrw-lms.de                                                                                                    | C | ᠿ | +    | C            |
|                        | LOGINEO NRW                                                                                                    |   |   |      |              |
|                        | Anmeldename<br>Kennwort<br>Login                                                                                                    |   |   |      |              |
|                        | Monstream für<br>Statute und Heiner<br>des Landes Naterfahren Weststeller<br>Ein Projekt des Ministeriums für Schule und Bildung des Landes<br>Nordrichen-Weststellen<br>mit Unterstützung der QUA-LIS NRW und der Medienberstung<br>NRW | V |   |      |              |
|                        |                                                                                                    |   |   |      |              |

| Gib deinen             |
|------------------------|
| Nutzernamen und das    |
| Passwort ein und wähle |
| "Login".               |

| 10:08 | Dienstag 30                           | . Mai               |                                                                                                    |   |   | 10 | 0 % 🔳 |
|-------|---------------------------------------|---------------------|----------------------------------------------------------------------------------------------------|---|---|----|-------|
| Î     | < >                                   |                     | AA 🔒 164902.logineonrw-Ims.de                                                                                                    |   | Û | +  | C     |
|       |                                       |                     | Bestätigen                                                                                                    |   |   |    |       |
|       |                                       |                     | Sie sind bereits als Mareike Schlake angemeldet. Sie müssen sich<br>abmelden, bevor Sie sich mit anderen Daten wieder anmelden.                                                     |   |   |    |       |
|       |                                       |                     | Logout Abbrechen                                                                                                    |   |   |    |       |
|       |                                       |                     | Soll dieses Passwort für Apps<br>und Websites gesichert<br>werden?<br>De kanst dir in dan Ernstellungen für<br>Pasworter genichter Passworter<br>anzeigen lassen und sie entfermen. |   |   |    |       |
|       |                                       |                     | Passwort sichern                                                                                                    |   |   |    |       |
|       |                                       |                     | Niemals für diese Website                                                                                                    |   |   |    |       |
|       |                                       |                     | Später                                                                                                    |   |   |    |       |
|       | Sie sind a<br>Startseite<br>Laden Sie | anger<br>e<br>e die | reldet als <u>Mareike Schlake</u> (Looput) imoressum<br>Ehlänzop zur Barrierefreiheit<br>mobile Abg<br>Erläkferung in Jeither Sprache                                               | 2 |   |    |       |
|       | Datensch                              | nutzei              |                                                                                                    |   |   |    |       |
|       |                                       |                     |                                                                                                    |   |   |    |       |

Wähle "Passwort sichern" aus, wenn du dich zukünftig durch einen Klick einloggen möchtest. Du musst deine Daten dann nicht immer wieder neu eingeben.

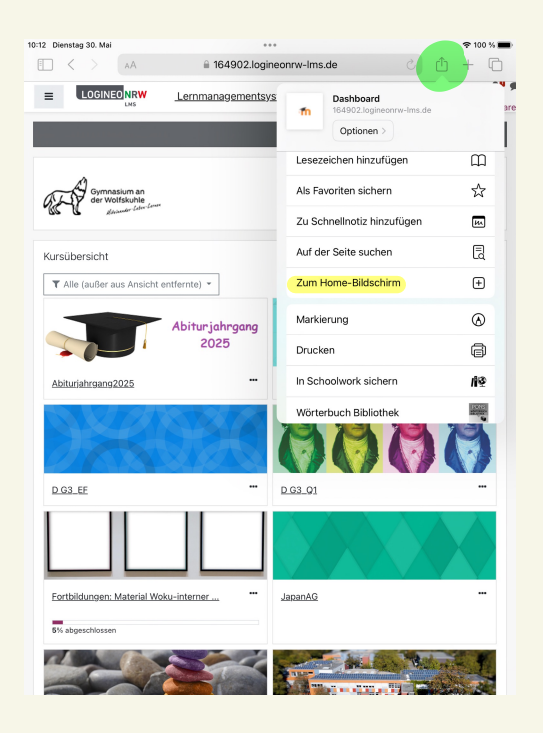

10:12 Dienstag 30. Mai a 164902.logineonrw-lms.de = Lernmanagementsys Abbrechen Zum Home-Bilds... Hinzufüge Logineo LMS 0 https://164902.logineonrw-lms.d.. Für schnellen Zugriff auf diese Website über deine standardmäßigen Browser wird auf dem Home-Kursübersicht T Alle (außer aus Ansicht entfernte) -Abiturjahrgang 2025 Abituriahrgang2025 D G3\_EF .... D G3\_Q1 **5** ∂ n, "Logineo LMS"  $\otimes$ e r z ú i 0 p ü t q w d ö ä f g ĥ j k L а s ?  $\diamond$ b ß  $\Diamond$ у х с v 'n m ٢ .?123 .?123 Ŵ

Wähle unter dem "**Teilen-Icon"** (siehe Screenshot) den Punkt "Zum Home-Bildschirm" aus.

Benenne das Symbol in Logineo LMS um und wähle "hinzufügen" aus.

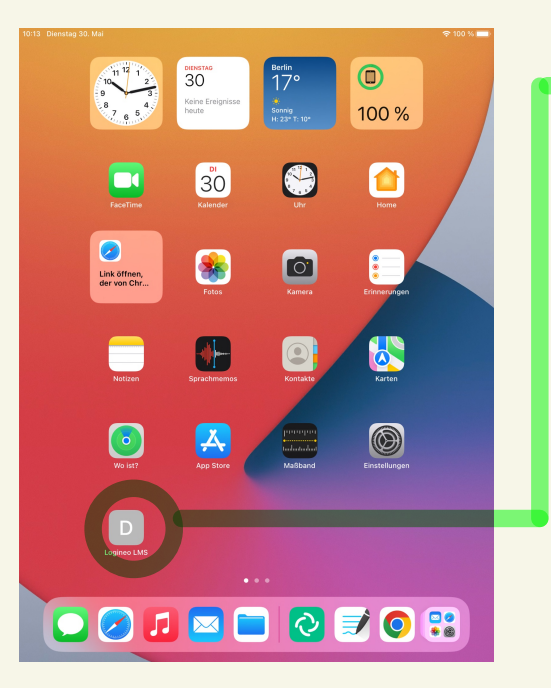

Das neue Symbol erscheint nun auf deinem Home-Bildschirm.

| 10:14 Dienstag 30. Mai | *** 🗢 100 %                                                                                                    |                                                               | 0 % 🔳   |        |    |   |
|------------------------|----------------------------------------------------------------------------------------------------|---------------------------------------------------------------|---------|--------|----|---|
| $\blacksquare ~ < ~ >$ | AA ≣ 1649                                                                                                    | 02.logineonrw-lms.de                                          | C       | ₾      | +  | G |
|                        | LOG                                                                                                    | BINEO NRW                                                     |         |        |    |   |
|                        | Anmeldename<br>Kennwart<br>Login                                                                                              | Cookies müssen<br>aktiviert sein!                             |         |        |    |   |
|                        | Mintestrium för<br>Schule und Bilang<br>des Landss Noortheis Wearta<br>Ein Projekt des Minister<br>N<br>mit Unterstützung der | n V V V V V V V V V V V V V V V V V V V                       | 25<br>9 |        |    |   |
| Möchtest               | du dich bei logineonrw-Im<br>"Benutzernam                                                                                     | as.de mit deinem gesicherten Pass<br>en <sup></sup> verwenden | wort an | imelde | n? | ę |
|                        |                                                                                                    |                                                               |         |        |    |   |

Wenn du auf das Symbol klickst und deine Zugangsdaten in Schritt 4 gesichert hast, dann kannst du nun deinen Benutzernamen auswählen und dich ohne Eingabe der Daten einloggen.